# How to force a ScanShell 800 to perform a calibration

Last Modified on 12/10/2021 12:49 pm EST

How to force a ScanShell 800 to perform a calibration

### **Procedure Steps**

1) On the computer where the ScanShell 800 is connected, navigate to the following folder.

In Windows XP or Windows Server 2003: C:\Documents and Settings\All Users\Application Data\Card Scanning Solutions

In Windows Vista, Windows 7 or Windows Server 2008: C:\ProgramData\Card Scanning Solutions

#### 2) Rename folder ScanShell800 to ScanShell800old.

The next time a scan is attempted, the **ScanShell800** folder will be recreated, and the ScanShell 800 will require calibration.

## Applies To

OnGuard (All versions) Microsoft Windows (All versions)

## Additional Information